Republic of Iraq Ministry of Higher Education and Scientific Research

Supervision and Scientific Evaluation Apparatus

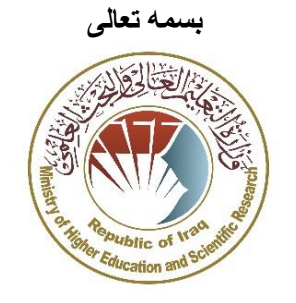

وزارة التعليم العالي والبحث العلمي جهاز الإشراف والتقويم العلمي مسم ضمان الجودة

# دليل الباحث لاستخدام محرك البحث

## **Researcher ID**

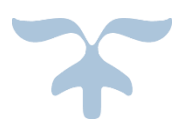

جهاز الإشراف والتقويم العلمي

قسم ضمان الجودة

## نبذة عن محرك البحث Researcher ID

- نظام او موقع تعريفي للباحثين والمؤلفين يعمل على حل مشكلة تشخيص هوية الباحث من خلال تزويد رقم تعريفي ID لكل باحث. من المتعارف عليه بالمنتديات العلمية ذكر الاسم واللقب والأحرف الأولى من الباحث من مقال، في بعض الأحيان يكون هناك من الكتاب الذين يحملون نفس الاسم مع نفس الأحرف الأولى أو يكون هناك خطأ في تهجئة الأسماء في مجلة أو صحيفة، مما يؤدى للعديد من أخطاء الهجاء باسم نفس الكتاب والمؤلفين المختلفين.
  - يتيح للباحث او المؤلف إدخال بيناته الشخصية ومؤلفاته البحثية العلمية.
- هذا النظام يمكن الباحث او المؤلف من ربط رقمه التعريفي مع مواقع بحثية أخرى مثل محرك البحث oRCID ومؤسسة Publons وبالتالي تسهيل تبادل البيانات بين المحركين البحثيين وزيادة إمكانية تشخيص هوية الباحث المعين في المواقع الأخرى وكذلك مساعدتهم على الحصول على مقيمين علميين للبحوث المنشورة.

## التسجيل في محرك البحث Researcher ID

- يتم الدخول الى المحرك البحث Researcher ID من خلال الموقع الإلكتروني التالي: http://www.researcherid.com/Home.action
- ا عند الدخول الى الصفحة الرئيسية قم بالنقر على اختيار Join Now للتسجيل في الموقع

| ResearcherID                                       | ¢ ci                                                                                                    | <b>arivate</b><br><sup>alytics</sup> |
|----------------------------------------------------|----------------------------------------------------------------------------------------------------|--------------------------------------|
| lome Login Search                                  | Interactive Map EndNote Publons >                                                                                                    |                                      |
|                                                    |                                                                                                    |                                      |
| Please be advised that the                         | citation map feature has been removed from the ResearcherID Labs application. We're working on some exciting updates that we hope to share<br>meantime, we apologize for any inconvenience this causes you.                                                                                                    | soon. In the                         |
| dentify Yourself                                   | What is ResearcherID?                                                                                                    |                                      |
| Login                                              | ResearcherID provides a solution to the author ambiguity problem within the scholarly research community. Each member is assigned a unique identifier to enable researchers to                                                                                                    | manage their                         |
| New to ResearcherID?                               | publication lists, track their times cited counts and h-index, identify potential collaborators and avoid author misidentification. In addition, your ResearcherID information integrates<br>of Science and is ORCID compliant, allowing you to claim and showcase your publications from a single one account. Search the registry to find collaborators, review publication | with the Web<br>lists and            |
| Join Now It's Free                                 | explore how research is used around the world                                                                                                    |                                      |
|                                                    | Top Keywords                                                                                                    |                                      |
| earch For Members                                  | Find researchers based on your area of interest.                                                                                                    |                                      |
| Search                                             | adsorption aging analytical chemistry artificial intelligence biochemistry biodiversity biogeochemistry biogeography                                                                                                    |                                      |
|                                                    | bioinformatics biomaterials biomechanics biophysics biotechnology breast cancer cancer cancer biology                                                                                                    |                                      |
| earn More:                                         | catalysis catalysis & catalytic materials chemical engineering chemistry climate change computational biology                                                                                                    |                                      |
| teractive Tools: Labs   Training                   | computational chemistry computer vision condensed matter physics conservation data mining diabetes drug delivery                                                                                                    |                                      |
| ighly Cited Research                               | ecology economics education electrochemistry energy epidemiology epigenetics evolution fluid mechanics genetics                                                                                                    |                                      |
| his resource captures the<br>eople behind the most | genomics geochemistry gis graphene hydrology image processing immunology inflammation innovation inorganic                                                                                                    |                                      |

ستظهر لك هذه النافذة التي تتيح لك الانضمام الى الموقع كما موضح ادناه:

#### دليل ارشادي للتدريسي او الباحث العراقي لاستخدام محرك البحث Researcher ID

|                                         | ResearcherID.com                               |                                                                                    |                                                                   |
|-----------------------------------------|------------------------------------------------|------------------------------------------------------------------------------------|-------------------------------------------------------------------|
| Www.researcheri                         | d.com/SelfRegistration.action                  |                                                                                    |                                                                   |
| RESEARC                                 | HERID                                          |                                                                                    | ادخل اسمك الأول                                                   |
| Thank you for your                      | interest in ResearcherID!                      |                                                                                    | ادخل اسم العائلة                                                  |
| To register with Re<br>invitation link. | searcherlD.com, complete the 🌸 required fields | s below. We will e-mail you registration                                           | (الاسم المستخدم للنشر العلمي و<br>تحميد أنديكية باللغة الانجابية) |
| First Name:                             |                                                | Note: ResearcherID.com will contact you using the email address. This will be kept | للتحسن أن يحون بالعه ( إنجبيريه)                                  |
| Last Name:                              |                                                | private by default.                                                                | ادخل ايميل الجامعه ــــــــــــــــــــــــــــــــــــ           |
| E-mail:                                 | +                                              | *                                                                                  |                                                                   |
| How did you hear<br>about us?           | Select an Option:                              |                                                                                    | حدد حيف تعريف                                                     |
|                                         | Submit Clear                                   |                                                                                    | على الموقع                                                        |
|                                         |                                                |                                                                                    | انقر ند الإسبال                                                   |

 بعد التسجيل ستظهر ملاحظة تفيد بإرسال رسالة بريد الكتروني من الموقع الى البريد الالكتروني Email المستخدم للتسجيل في الموقع، يجب النقر على رابط تأكيد التسجيل الموجود في البريد ستظهر نافذة كما موضحه ادناه، في هذه النافذة يوجد مثال توضيحي لأحد الباحثين للتوضيح.

| Registration                   |                                                |                        |                                                               | ادخل أستمك الأول                                        |
|--------------------------------|------------------------------------------------|------------------------|---------------------------------------------------------------|---------------------------------------------------------|
| o register with Resear         | cherlD.com, complete the 🌸 required fields bel | ow. We will e-mail you | a confirmation link                                           | ادخل اسبح العائلة                                       |
| First/Given Name:              | Tahani                                         | *4                     | Name: Enter your name. This                                   |                                                         |
| Last/Family Name:              | Alsubait                                       | *                      | E-mail address: Enter your                                    | (الاسم المستخدم للنشر العلمي و                          |
| Middle Initials:               |                                                |                        |                                                               | يستحسن أن يكون باللغة الإنجليزية)                       |
| E-mail Address:                | tmsubalt@uqu.edu.sa                            |                        |                                                               | ادخل ايميل الجامعة ــــــــــــــــــــــــــــــــــــ |
| Institution:                   | Umm Al-Qura University                         | *                      | Institution: Enter the name i<br>acronym or abbreviation, the |                                                         |
| Sub-organization / Department: | Information Science Department                 | Add                    | by defeut<br>Mailing Address: This inforr                     | ادخل اسم الجامعة (كما يظهر هنا) _                       |
| Address Line 1:                | Al Talf Road, Mecca 24382, Saudi Arabia        |                        | visitors to your ResearcherID                                 | Umm Al-Qura University                                  |
| Address Line 2:                |                                                |                        |                                                               |                                                         |
| City:                          | Makkah                                         | *                      |                                                               | ادخل الكلية أو القسم                                    |
| County/State/Province:         |                                                |                        |                                                               |                                                         |
| Zip/Postal Code:               |                                                |                        |                                                               | ادخل عنوان الجامعة 🤍                                    |
| Country/Territory:             | Saudi Arabia                                   | -                      |                                                               |                                                         |
|                                |                                                |                        |                                                               |                                                         |

اكمال ادخال المعلومات السرية الخاصنة بالباحث في نفس النافذة.

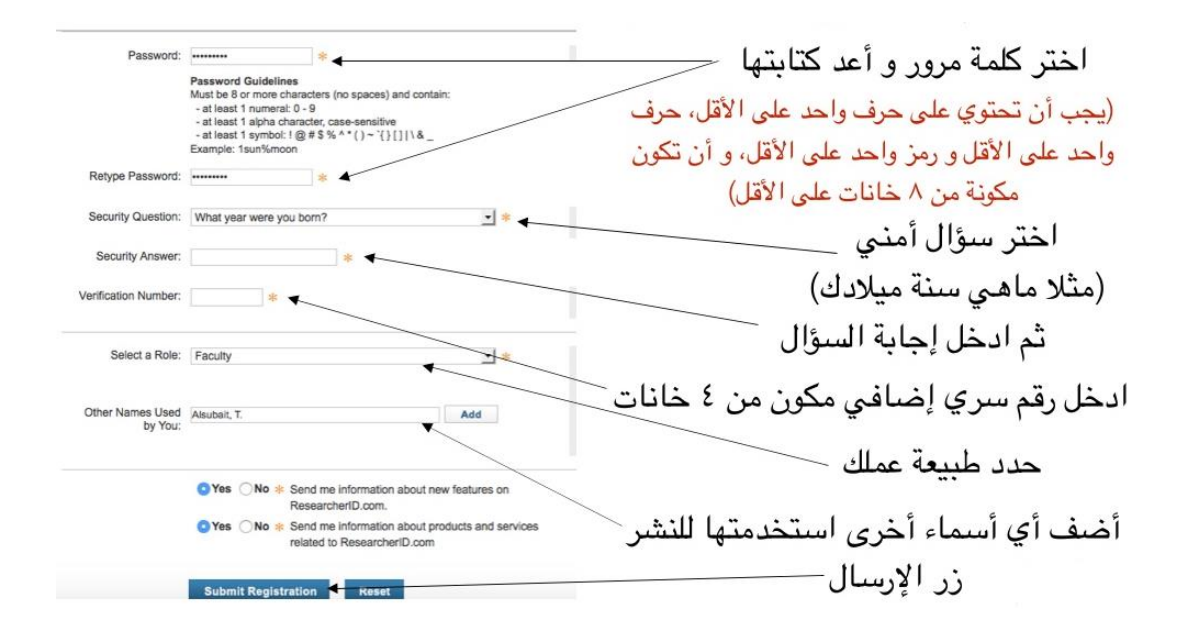

 بعد اكمال ادخال البيانات ونقر زر الارسال ستظهر نافذة قبول الشروط بعدها ستظهر نافذة التهنئة بإكمال التسجيل كما في المثال التوضيحي:

ملاحظة:

| RESEARCHERID                                                                                                    | و يظهر رقمك                        | 1.0                |
|----------------------------------------------------------------------------------------------------|------------------------------------|--------------------|
|                                                                                                    | كباحث هنا                          | ■ يمكنك<br>استخدام |
| Congratulations                                                                                                    |                                    | هذا<br>هذا         |
| Congratulations! Your ResearcherID registration is now complete.                                                                                                    |                                    | الحساب             |
| Your ResearcherID is: N-2137-2016                                                                                                    | انقر هذا الرابط للدخول             | او الرقم           |
| Please click the link below to access your ResearcherID profile page. Once<br>logged in, you can add information (click the Manage Profile button) or add<br>publications to your publication lists. | للموقع و الاستفادة من              | التعريفي<br>في     |
| Click here to login to ResearcherID >>                                                                                                    | خدماته                             | الدخول             |
|                                                                                                    | ، البحث Researcher ID و            | الى محرك           |
| المواقع ومحركات البحث الثلاث مقدمة من شركة Clarivate                                                                                                    | Web of S و EndNote لکون جمیع هذه ا | Science            |
|                                                                                                    | .Ar                                | alytics            |

 يمكن ربط حساب في محرك البحث Researcher ID مع حساب الموقع ORCID ان وجد ويمكن أيضا انشاء حساب في موقع ORCID عن طريق النقر على الاختيار المناسب في النافذة كما في موجود الصورة التوضيحية:

| esearcherii<br>الرئيسية                                                                                                    | <sup>0</sup><br>عرض الصفحة ا                                                                                                    | اضغط هنا ا                                                                           | ۱) اختر هذا الخيار إذا لم يكن                |
|----------------------------------------------------------------------------------------------------|----------------------------------------------------------------------------------------------------|--------------------------------------------------------------------------------------|----------------------------------------------|
| ESEARCHER<br>ome My Researc                                                                                                    | HD<br>her Profile Refer a Colleague                                                                                                    | e Logout Search Interactive Map                                                      | EndNote >                                    |
| Alsubait, Tahani                                                                                                    | Get A Badge ResearcherID Labs                                                                                                    | Your Labs page and badge show entry your public data                                 | Manage Profile Preview Public Version        |
| ResearcherID: N-2137-2                                                                                                    | 016                                                                                                    | My Institutions (more details)                                                       | <b>k A</b>                                   |
| Other Names:                                                                                                    |                                                                                                    | Primary Institution: Umm Al-Qura University                                          |                                              |
|                                                                                                    | Ruqu edu sa                                                                                                    | Sub-org./Dept:                                                                       | [m1+1 1 m1]+ , 1 + +1                        |
| E-mail: tmsubait(                                                                                                    | Rada aga ag                                                                                                    |                                                                                      |                                              |
| E-mail: tmsubait@<br>URL: http://www                                                                                                    | w.researcherid.com/rid/N-2137-2016                                                                                                    | Role: Faculty                                                                        | اصبغط هدا لتعديل بداناتك                     |
| E-mail: tmsubait@<br>URL: http://www<br>Subject: Enter a S                                                                                                    | w.researcherid.com/rid/N-2137-2016<br>ubject                                                                                                    | Role: Faculty<br>Joint Affiliation:                                                  | اصغط هنا لتعديل بياناتك                      |
| E-mail: tmsubaitg<br>URL: http://www<br>Subject: Enter a Si<br>Keywords: Enter a Ki                                                                                                    | w.researcherid.com/rid/N-2137-2016<br>ubject<br>eyword                                                                                                    | Role: Faculty<br>Joint Affiliation:<br>Sub-org./Dept:                                | اصنغط هنا لتعديل بياناتك                     |
| E-mail: tmsubaitg<br>URL: http://www<br>Subject: Enter a Si<br>Keywords: Enter a K<br>ORCID: http://orcid                                                                                                    | w.researcherid.com/rid/N-2137-2016<br>ubject<br>eyword<br>d.org/0000-0001-6117-5108                                                                                                    | Role: Faculty<br>Joint Affiliation:<br>Sub-org./Dept:<br>Role:                       | اصنعط هنا لتعديل بياناتك                     |
| E-mail: tmsubalig<br>URL: http://www<br>Subject: Enter a Si<br>Keywords: Enter a K<br>ORCID: http://orcii                                                                                                    | wsearchard.com/Hd/N-2137-2016<br>ubject<br>ayword<br>d.org/0000-0001-5117-5108<br>ange Data With ORCID                                                                                    | Role: Faculty<br>Joint Affiliation:<br>Sub-org/Dept:<br>Role:<br>Past Institutions:  | اصنعط هنا للعديل بياناتك                     |
| E-mail: tmsubalig<br>URL: http://www<br>Subject: Enter a S<br>Keywords: Enter a K<br>ORCID: http://orci<br>Exch<br>Description: Enter a Des<br>My URLs:                                                                    | w.researchard.com/rid/N-2137-2016<br>ubject<br>ayword<br>d.org/0000-0001-5117-5108<br>ange Data With ORCID                                                                                | Role: Faculty<br>Joint Affiliation:<br>Sub-org,/Dept:<br>Role:<br>Past Institutions: | اصنعط هنا للعديل بياناتك                     |
| E-mail: tmsubalig<br>URL: http://www<br>Subject: Enter a Si<br>Keywords: Enter a K<br>ORCID: http://ordi<br>Exch<br>Description: Enter a Des<br>My URLs:                                                                   | w.researchard.com/rid/N-2137-2016<br>ubject<br>ayword<br>d.org/0000-0001-5117-5108<br>ange Data With ORCID<br>scription                                                                   | Role: Faculty<br>Joint Affiliation:<br>Sub-org./Dept:<br>Role:<br>Past Institutions: | اصغط هنا للعديل بياناتك                      |
| E-mail: tmsubalig<br>URL: http://www<br>Subject: Enter a Si<br>Keywords: Enter a K<br>ORCID: http://orci<br>Exch<br>Description: Enter a Des<br>My URLs:                                                                   | wresearchard com/Hd/N-2137-2016<br>ubject<br>ayword<br>d.org/0000-0001-5117-5108<br>ange Data With ORCID<br>Icription                                                                     | Role: Faculty<br>Joint Affiliation:<br>Sub-org./Dept:<br>Role:<br>Past Institutions: | اصنعط هذا للعديل بياناتك                     |
| E-mail: tmsubalig<br>URL: http://www<br>Subject: Enter a Si<br>Keywords: Enter a K<br>ORCID: http://orcid<br>Exch<br>Description: Enter a Des<br>My URLs:<br>y Publications<br>y Publications (0)<br>ever Publications (>) | wesarchenid.com/Hd/N-2137-2016<br>ubject<br>ayword<br>d.org/0000-0001-5117-5108<br>ange Data With ORCID<br>icription<br>My Publications: View<br>Use this list to display all the publica | Role: Faculty<br>Joint Affiliation:<br>Sub-org/Dept:<br>Role:<br>Past Institutions:  | اصتغط هما للعديل بياناتك<br>Add Publications |

- النافذة الرئيسة لمحرك البحث Researcher ID كما موضح ادناه:
- لأضافه قائمة بالأوراق بحثية او مؤلفات للباحث عن طريق النقر على Add Publication تظهر لك النافذة التالية كما موضح ادناه:

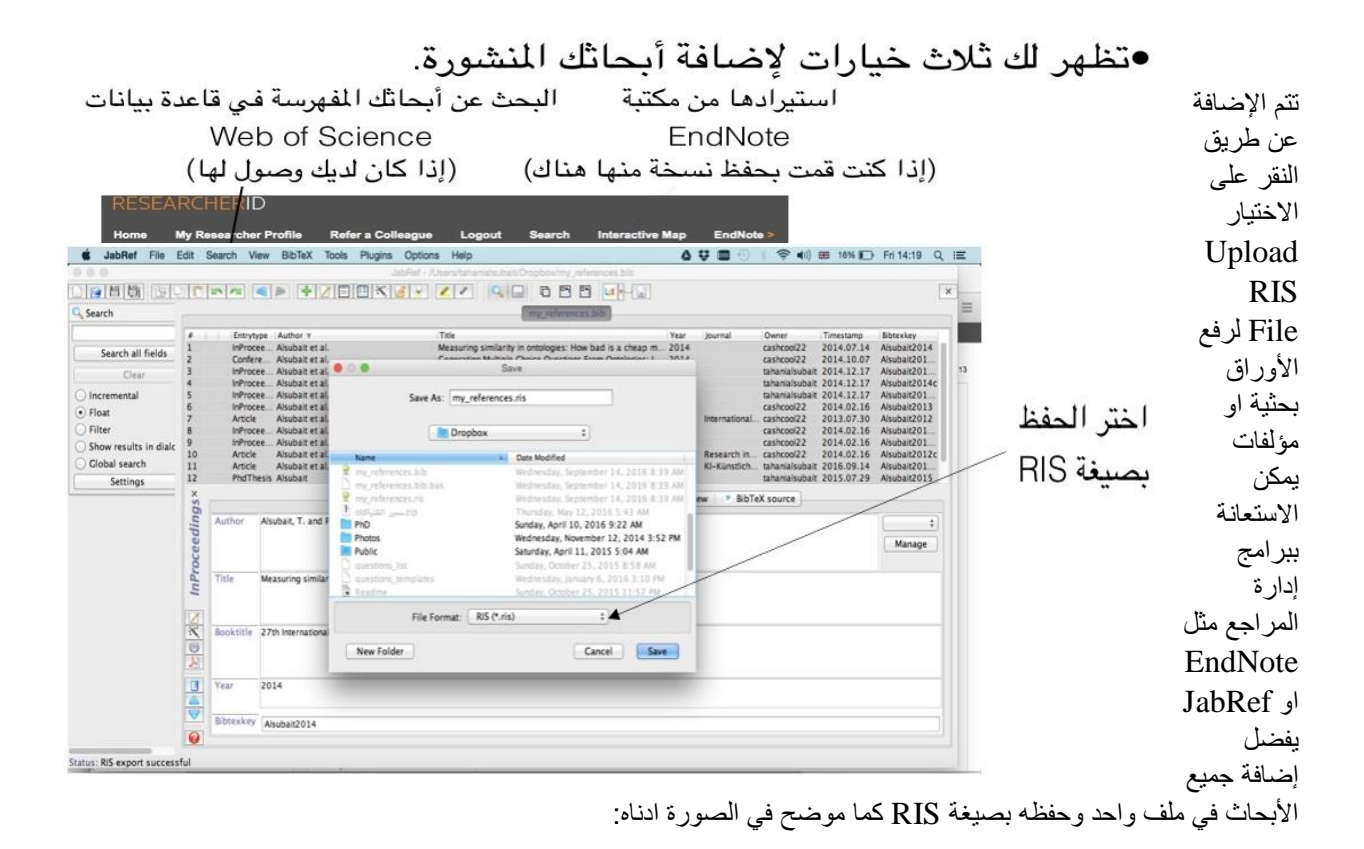

 ثم يتم اختيار الملف RIS وثم النقر على زر التحميل لرفع هذا الملف في المحرك البحث Researcher ID, ثم العودة الى الصفحة الرئيسية لمشاهدة قائمة بالأبحاث المضافة.

#### ملاحظة مهمة:

نحفز الأساتذة والتدريسين والباحثين في الجامعات العراقية للتسجيل في محرك البحث Researcher ID للمساهمة في رفع مستوى الجامعات العراقية عالميا وزيادة فرص دخول الجامعات في التصنيفات العالمية بمصاف الجامعات العالمية.